# Database Inside

*Database Inside* can be found in the Tools menu in the full version of IBExpert. You can use the IBExpert *Database Inside* feature to analyze and repair databases. (This feature is unfortunately not included in the free IBExpert Personal Edition.)

*Database Inside* reads the database file directly, without a server. This allows extraction of data/metadata from corrupted databases even if it is impossible to do this using a normal connection to the database. The result depends on how heavily the database is corrupted. *Database Inside* processes files in read-only mode so files remain unchanged.

IBExpert also supports Firebird 3 databases as long as they are not encrypted.

Here we have a database, which is corrupt. When attempting to connect to the database, an error message appears which reads: *Bad Checksum error on database page 262*:

| IBExpert                                                                                                    |
|----------------------------------------------------------------------------------------------------|
| nsuccessful execution caused by a system error that precludes successful execution of subsequent statement<br>atabase file appears corrupt ().<br>ad checksum.<br>hecksum error on database page 262. |
| ОК                                                                                                    |

It is not even possible to perform a successful backup – even without the Garbage Collection or with or without any other options. In this example, one of the system tables is damaged; so it's a pretty serious problem. Even using gfix to validate the database is not successful.

So, we can either discard the database or use *Database Inside*.

When you start *Database Inside* you are asked to select and subsequently open a database file:

Last update: 2023/10/09 02-ibexpert:02-08-ibexpert-tools-menu:database-inside http://ibexpert.com/docu/doku.php?id=02-ibexpert:02-08-ibexpert-tools-menu:database-inside 20210

|       |            |          |         |        |           | Databa          | se Inside  |                 |             |                  |        |           |
|-------|------------|----------|---------|--------|-----------|-----------------|------------|-----------------|-------------|------------------|--------|-----------|
| 9     |            |          |         |        |           |                 |            |                 |             |                  |        |           |
| Pages | Statistics | Header I | PIPs TI | Ps Poi | nter Page | s Options       |            |                 |             |                  |        |           |
| ge -  | Туре       |          | Rela    | tio [  | Hex repr  | esentation      |            |                 |             |                  |        |           |
|       |            |          |         |        |           | e               |            | Open da         | tabase file | e                |        | *         |
|       |            |          |         |        |           | Suchen in:      | 🎍 cdb      |                 | v           | Ö 🕈 🗈 🗔-         |        |           |
|       |            |          |         |        |           | œ.              | Name       | -               |             | Änderungsdatum   | Тур    |           |
|       |            |          |         |        |           | Zuletzt besucht | cardiobas  | e.cdb           |             | 15.05.2014 12:28 | CDB-Da | tei       |
|       |            |          |         |        |           | Desktop         |            | 5               |             |                  |        |           |
|       |            |          |         |        |           | Bibliotheken    |            |                 |             |                  |        |           |
|       |            |          |         |        |           | Dieser PC       |            |                 |             |                  |        |           |
|       |            |          |         |        |           | Netzwerk        |            |                 |             |                  |        |           |
|       |            |          |         |        |           |                 |            |                 |             |                  |        |           |
|       |            |          |         |        |           |                 | ¢          |                 |             |                  | _      | ,         |
|       |            |          |         |        |           |                 | Dateiname: | cardiobase.cdb  |             |                  | *      | Offnen    |
|       |            |          |         |        |           |                 | Datetyp:   | All Files (".") |             |                  | ~      | Abbrechen |

The selected database is opened and loaded accordingly:

| Prop         Prov/m         Value         Prover/m         Value         Prover/m         Value         Prover/m         Value         Prover/m         Value         Prover/m         Value         Prover/m         Value         Prover/m         Prover/m                                                                                                    | 100 | Type            | Relatio | Database header page #0                                    |               | -        | the second second second second second second second second second second second second second second second s |                         |                  |        |             |                  |
|----------------------------------------------------------------------------------------------------|-----|-----------------|---------|------------------------------------------------------------|---------------|----------|----------------------------------------------------------------------------------------------------|-------------------------|------------------|--------|-------------|------------------|
| Particip         Projection         Projection         Projectio                                                                                                    | -9- | Database Hender |         | Property                                                   | Value         | 00000000 | 01 00 39 30 98 DD 08 00                                                                                        | 00 00 00 00 00 00 00 00 |                  | ~      |             |                  |
| Weis Abarbage properties       Weis Abarbage properties       Weis Abarbage p                                                                                                    |     | Page Inventory  |         | 10 Page Header                                             |               | 00000010 | 00 10 08 80 03 00 00 00                                                                                        | 00 00 00 00 45 DD 08 00 |                  | 🖻 Pag  | e Header    |                  |
| Nettor         Operation         Operation         O                                                                                                    |     | Write Ahead Loo |         | Database properties                                        |               | 00000020 | 66 DD 08 00 8D DD 08 00                                                                                        | 00 00 22 01 4C D4 00 00 | £5               | i-P    | age Type    |                  |
| Idea Root:         Internet of a date:         Internet of a date:         <                                                                                                    |     | Pointer         | 0       | - Page size                                                | 4096          | 90000030 | 74 66 86 26 00 00 00 00                                                                                        | 00 00 00 00 10 00 00 00 |                  | P      | age Flags   |                  |
| both         0         Page mather of Ref MAG2 relation         3         8000000000000000000000000000000000000                                                                                                    |     | Index Bast      |         | Version of an-disk structure                               | 11 (Firebird) | 00000040 | 00 00 96 00 40 18 00 00                                                                                        | 03 00 00 66 00 00 00    | - 8              | -0     | hecksum     | 1234             |
| Partir         Page number of next haskop page         0         0         0         0         0         0         0         0         0         0         0         0         0         0         0         0         0         0         0         0         0         0         0         0         0         0         0         0         0         0         0         0         0         0         0         0         0         0         0         0         0         0         0         0         0         0         0         0         0         0         0         0         0         0         0         0         0         0         0         0         0         0         0         0         0         0         0         0         0         0         0         0         0         0         0         0         0         0         0         0         0         0         0         0         0         0         0         0         0         0         0         0         0         0         0         0         0         0         0         0        0         0        0                                                                                                    |     | Data            |         | - Page number of RDBSPAGES relation                        | 3             | 00000040 | 00 00 96 00 40 12 00 00                                                                                        |                         |                  | - 6    | eneration   | 58101            |
| Mode Note:         Colds Interesting transaction         Same Note:         Same Note:                                                                                                    |     | Pointer         |         | - Page number of next header page                          | 0             | GOOGGOSE | 00 00 00 00 00 00 00 00                                                                                        | 00 00 00 00 00 00 00    |                  | - V    | IAL SeqNo   |                  |
| metric         metric         metri         metri         metri <td></td> <td>Index Root</td> <td></td> <td>- Oldest interesting transaction</td> <td>583965</td> <td>00000060</td> <td>Ce Ce 10 4K CD 00 03 18</td> <td>98 3A SC 99 81 79 65 66</td> <td> B (Hittpaten</td> <td>- V</td> <td>IAL Offset</td> <td></td>                                                                                                    |     | Index Root      |         | - Oldest interesting transaction                           | 583965        | 00000060 | Ce Ce 10 4K CD 00 03 18                                                                                        | 98 3A SC 99 81 79 65 66 | B (Hittpaten     | - V    | IAL Offset  |                  |
| Mode         Mode         Mode <th< td=""><td></td><td>Buistor</td><td></td><td>- Oldest transaction thought active</td><td>590966</td><td>00000070</td><td>44 44 5C 53 6D 61 72 74</td><td>53 6F 66 74 5G 44 42 5G</td><td>DD\SmartSoft\DB\</td><td></td><td></td><td></td></th<>                                                                                                    |     | Buistor         |         | - Oldest transaction thought active                        | 590966        | 00000070 | 44 44 5C 53 6D 61 72 74                                                                                        | 53 6F 66 74 5G 44 42 5G | DD\SmartSoft\DB\ |        |             |                  |
| istem         istem         istem <th< td=""><td></td><td>Index Band</td><td></td><td>- Next transaction id</td><td>\$81005</td><td>00000060</td><td>93 91 52 59 99 9F 92 91</td><td>53 45 5F 32 2E 63 69 62</td><td>CARDIOBASE_2.edb</td><td></td><td></td><td></td></th<>                                                                                                    |     | Index Band      |         | - Next transaction id                                      | \$81005       | 00000060 | 93 91 52 59 99 9F 92 91                                                                                        | 53 45 5F 32 2E 63 69 62 | CARDIOBASE_2.edb |        |             |                  |
| Definition         Definition         200.0000         200.00000         200.00000         200.00000         200.000000         200.000000         200.000000         200.000000         200.000000         200.000000         200.000000         200.000000         200.000000         200.000000         200.000000         200.000000         200.000000         200.000000         200.000000         200.00000         200.00000         200.00000         200.00000         200.00000         200.00000         200.00000         200.00000         200.00000         200.00000         200.00000         200.00000         200.00000         200.00000         200.00000         200.00000         200.00000         200.00000         200.00000         200.00000         200.00000         200.00000         200.00000         200.00000         200.00000         200.00000         200.00000         200.00000         200.00000         200.000000         200.000000         200.000000         200.000000         200.000000         200.000000         200.000000         200.000000         200.000000         200.000000         200.000000         200.000000         200.000000         200.000000         200.000000         200.000000         200.000000         200.000000         200.000000         200.000000         200.000000         200.0000000        200.00000000        200.00000000                                                                                                    |     | Printer         |         | Sequence number of file                                    | 0             | 00000090 | 04 04 67 05 07 00 00 00                                                                                        | 00 00 00 00 00 00 00 00 |                  |        |             |                  |
| Joint Nois         These of Creation         172-72:14         Beaction         172-72:14         Beaction         172-72:14         Beaction         100000000         100000000         100000000         100000000         100000000         100000000         100000000         100000000         1000000000         1000000000         1000000000         1000000000         1000000000         1000000000         100000000         100000000         100000000         1000000000         1000000000         1000000000         1000000000         100000000         1000000000         1000000000         1000000000         1000000000         1000000000         10000000000         1000000000         10000000000000000         10000000000000000000         1000000000000000000000000000000000000                                                                                                    |     | Pointer         | 3       | - Date of creation                                         | 29.01.2009    | 00000000 | 00 00 00 00 00 00 00 00                                                                                        | 00 00 00 00 00 00 00 00 |                  | Offset | : \$0000 (0 | 1)               |
| 2         Partial         1         index standwerst id         0         0         0         0         0         0         0         0         0         0         0         0         0         0         0         0         0         0         0         0         0         0         0         0         0         0         0         0         0         0         0         0         0         0         0         0         0         0         0         0         0         0         0         0         0         0         0         0         0         0         0         0         0         0         0         0         0         0         0         0         0         0         0         0         0         0         0         0         0         0         0         0         0         0         0         0         0         0         0         0         0         0         0         0         0         0         0         0         0         0         0         0         0         0         0         0         0         0         0        0        0         0                                                                                                    |     | andex Halot     |         | - Time of creation                                         | 17:57:14      | 00000080 | 00 00 00 00 00 00 00 00                                                                                        | 00 00 00 00 00 00 00 00 |                  |        |             |                  |
| Jakes Node                                                                                                    | 2   | Pointer         | •       | - Next attachment id                                       | 0             | 00000000 | 00 00 00 00 00 00 00 00                                                                                        | 00 00 00 00 00 00 00 00 |                  | As SM  | ALLINT      | 1                |
| a matrix         bit         bit<         bit         bit<                                                                                                    | 3   | INDEX HAND      |         | <ul> <li>Event count for shadow synchronization</li> </ul> | 0             | 00000000 | 00 00 00 00 00 00 00 00                                                                                        | 00 00 00 00 00 00 00 00 |                  | As INT | EGER        | 809041921        |
| box         box         box <td>•</td> <td>Pointer</td> <td>5</td> <td>- Implementation number</td> <td>16</td> <td>GOODOORD</td> <td>00 00 00 00 00 00 00 00</td> <td>00 00 00 00 00 00 00 00</td> <td></td> <td>As BIC</td> <td>DIT</td> <td>2495445527494</td>                                                                                                    | •   | Pointer         | 5       | - Implementation number                                    | 16            | GOODOORD | 00 00 00 00 00 00 00 00                                                                                        | 00 00 00 00 00 00 00 00 |                  | As BIC | DIT         | 2495445527494    |
| 6         Pointer         6                                                                                                    | 5   | Index Root      |         | Update version of ODS                                      | 0             | 00000080 | 00 00 00 00 00 00 00 00                                                                                        | 00 00 00 00 00 00 00 00 |                  | As FLC | TAC         | 6,73026134823    |
| 7         Delex Ray:         00%ex 0 for 0 = 0 for 0 = 0 for 0 for 0 = 0 for 0 = 0 for 0 for 0 = 0 for 0 | 6   | Pointer         | 6       | - Update version of ODS at creation                        | 0             | 00000100 | 00 00 00 00 00 00 00 00                                                                                        |                         |                  | As DO  | BLE PRE     | 1,23291390620    |
| a         Parter         7         Page batces cache         0000         0000011         0000011         0000011         0000011         0000011         0000011         0000011         0000011         0000011         0000011         0000011         0000011         0000011         0000011         0000011         0000011         0000011         0000011         0000011         0000011         0000011         0000011         0000011         0000011         0000011         0000011         0000011         0000011         0000011         0000011         0000011         0000011         0000011         0000011         0000011         0000011         0000011         0000011         0000011         0000011         0000011         0000011         0000011         0000011         0000011         0000011         0000011         0000011         0000011         0000011         0000011         0000011         0000011         0000011         0000011         0000011         0000011         0000011         0000000         0000000         0000000         0000000         0000000         0000000         0000000         0000000         0000000         0000000         0000000         0000000         0000000         0000000         00000000         0000000         00000000         00000000         0                                                                                                    | 7   | Index Root      |         | -Offset of HDR_end in page                                 | 150           | 00000100 | 00 00 00 00 00 00 00                                                                                           | 00 00 00 00 00 00 00    |                  | As DA  | TE          | 03.06.54252      |
| 9         Index Root                                                                                                    | 8   | Pointer         | 7       | Page buffers for database cache                            | 8300          | 00000110 | 00 00 00 00 00 00 00 00                                                                                        | 00 00 00 00 00 00 00 00 |                  | As TIS | NE .        | 22:20:24         |
| 0         Purter:         B         -Older transpluction of active transpluctions         \$303964         00000130         0         0         0         0         0         0         0         0         0         0         0         0         0         0         0         0         0         0         0         0         0         0         0         0         0         0         0         0         0         0         0         0         0         0         0         0         0         0         0         0         0         0         0         0         0         0         0         0         0         0         0         0         0         0         0         0         0         0         0         0         0         0         0         0         0         0         0         0         0         0         0         0         0         0         0         0         0         0         0         0         0         0         0         0         0         0         0         0         0         0         0         0         0         0         0        0        0         0 <td>9</td> <td>Index Root</td> <td></td> <td> Bumped transaction id for log optimization</td> <td>1</td> <td>00000120</td> <td>00 00 00 00 00 00 00 00 00</td> <td>00 00 00 00 00 00 00 00</td> <td></td> <td>As TB</td> <td>ESTANP</td> <td>63.06.54252 00:.</td>                                                                                                    | 9   | Index Root      |         | Bumped transaction id for log optimization                 | 1             | 00000120 | 00 00 00 00 00 00 00 00 00                                                                                     | 00 00 00 00 00 00 00 00 |                  | As TB  | ESTANP      | 63.06.54252 00:. |
| Index Haot         Index Haot         Concret writes         Concret writes<                                                                                                    | 0   | Pointer         |         | <ul> <li>Oldest snapshot of active transactions</li> </ul> | 583966        | 00000130 | 00 00 00 00 00 00 00 00                                                                                        | 00 00 00 00 00 00 00 00 |                  |        |             |                  |
| 2         Number         9                                                                                                    | 1   | Index Root      |         | 🗄 Flags                                                    |               | 00000140 | 00 00 00 00 00 00 00 00                                                                                        | 00 00 00 00 00 00 00 00 |                  |        |             |                  |
| 1         Index Rand         Index Rand          Index Rand         Index Rand                                                                                                    | 2   | Pointer         | 9       | - Active shadow                                            |               | 00000150 | 00 00 00 00 00 00 00 00                                                                                        | 00 00 00 00 00 00 00 00 |                  |        |             |                  |
| 4       Pointer       10                                                                                                    | 3   | Index Root      |         | Forced writes                                              | DK            | 00000160 | 00 00 00 00 00 00 00 00                                                                                        | 00 00 00 00 00 00 00 00 |                  |        |             |                  |
| 5         Modex Raod         Lange term journaling         C         Best Raod         Best Raod         Rest Raod         R                                                                                                    | 4   | Pointer         | 10      | Short-term journaling                                      |               | 00000170 | 00 00 00 00 00 00 00 00                                                                                        | 00 00 00 00 00 00 00 00 |                  |        |             |                  |
| 64       Porter       10       Porter expose for versions       6000190       0       0       0       0       0       0       0       0       0       0       0       0       0       0       0       0       0       0       0       0       0       0       0       0       0       0       0       0       0       0       0       0       0       0       0       0       0       0       0       0       0       0       0       0       0       0       0       0       0       0       0       0       0       0       0       0       0       0       0       0       0       0       0       0       0       0       0       0       0       0       0       0       0       0       0       0       0       0       0       0       0       0       0       0       0       0       0       0       0       0       0       0       0       0       0       0       0       0       0       0       0       0       0       0       0       0       0       0       0       0       0       0 <td>5</td> <td>Index Root</td> <td></td> <td>- Long-term journaling</td> <td></td> <td>00000100</td> <td>00 00 00 00 00 00 00 00</td> <td>00 00 00 00 00 00 00 00</td> <td></td> <td></td> <td></td> <td></td>                                                                                                    | 5   | Index Root      |         | - Long-term journaling                                     |               | 00000100 | 00 00 00 00 00 00 00 00                                                                                        | 00 00 00 00 00 00 00 00 |                  |        |             |                  |
| 7         Méx Raot         900014a         0         0         0         0         0         0         0         0         0         0         0         0         0         0         0         0         0         0         0         0         0         0         0         0         0         0         0         0         0         0         0         0         0         0         0         0         0         0         0         0         0         0         0         0         0         0         0         0         0         0         0         0         0         0         0         0         0         0         0         0         0         0         0         0         0         0         0         0         0         0         0         0         0         0         0         0         0         0         0         0         0         0         0         0         0         0         0         0         0         0         0         0         0         0         0         0         0         0         0         0         0         0         0        <                                                                                                    | 6   | Pointer         | 31      | Don't calculate checksums                                  |               | 00000190 | 00 00 00 00 00 00 00 00                                                                                        | 00 00 00 00 00 00 00 00 |                  |        |             |                  |
| 9       Notice       12       Notice wondy ginered corte rise       000031bi       0       0       0       0       0       0       0       0       0       0       0       0       0       0       0       0       0       0       0       0       0       0       0       0       0       0       0       0       0       0       0       0       0       0       0       0       0       0       0       0       0       0       0       0       0       0       0       0       0       0       0       0       0       0       0       0       0       0       0       0       0       0       0       0       0       0       0       0       0       0       0       0       0       0       0       0       0       0       0       0       0       0       0       0       0       0       0       0       0       0       0       0       0       0       0       0       0       0       0       0       0       0       0       0       0       0       0       0       0       0       0                                                                                                    | 7   | Index Root      |         | Dan't reserve space for versions                           | 18            | 00000140 | 00 00 00 00 00 00 00 00                                                                                        | 00 00 00 00 00 00 00 00 |                  |        |             |                  |
| 9       Index Root       0       0       0       0       0       0       0       0       0       0       0       0       0       0       0       0       0       0       0       0       0       0       0       0       0       0       0       0       0       0       0       0       0       0       0       0       0       0       0       0       0       0       0       0       0       0       0       0       0       0       0       0       0       0       0       0       0       0       0       0       0       0       0       0       0       0       0       0       0       0       0       0       0       0       0       0       0       0       0       0       0       0       0       0       0       0       0       0       0       0       0       0       0       0       0       0       0       0       0       0       0       0       0       0       0       0       0       0       0       0       0       0       0       0       0       0                                                                                                    | 8   | Pointer         | 12      | - Disable using shared cache hie                           |               | 00000180 | 00 00 00 00 00 00 00 00                                                                                        | 00 00 00 00 00 00 00 00 |                  |        |             |                  |
| 0       Parter       13       Detables Si, Leber(1)       00       00       00       00       00       00       00       00       00       00       00       00       00       00       00       00       00       00       00       00       00       00       00       00       00       00       00       00       00       00       00       00       00       00       00       00       00       00       00       00       00       00       00       00       00       00       00       00       00       00       00       00       00       00       00       00       00       00       00       00       00       00       00       00       00       00       00       00       00       00       00       00       00       00       00       00       00       00       00       00       00       00       00       00       00       00       00       00       00       00       00       00       00       00       00       00       00       00       00       00       00       00       00       00       00       00       00                                                                                                    | 9   | Index Root      |         | Database is shutbown                                       |               | 00000100 | 00 00 00 00 00 00 00 00                                                                                        |                         |                  |        |             |                  |
| 1       Index Rand       00000100       00       00       00       00       00       00       00       00       00       00       00       00       00       00       00       00       00       00       00       00       00       00       00       00       00       00       00       00       00       00       00       00       00       00       00       00       00       00       00       00       00       00       00       00       00       00       00       00       00       00       00       00       00       00       00       00       00       00       00       00       00       00       00       00       00       00       00       00       00       00       00       00       00       00       00       00       00       00       00       00       00       00       00       00       00       00       00       00       00       00       00       00       00       00       00       00       00       00       00       00       00       00       00       00       00       00       00       00       00 </td <td>0</td> <td>Pointer</td> <td>13</td> <td>Database SQL dialect 3</td> <td>18</td> <td>00000100</td> <td>00 00 00 00 00 00 00</td> <td>00 00 00 00 00 00 00</td> <td></td> <td></td> <td></td> <td></td>                                                                                                    | 0   | Pointer         | 13      | Database SQL dialect 3                                     | 18            | 00000100 | 00 00 00 00 00 00 00                                                                                           | 00 00 00 00 00 00 00    |                  |        |             |                  |
| Parter       14       0400031E0       00       00       00       00       00       00       00       00       00       00       00       00       00       00       00       00       00       00       00       00       00       00       00       00       00       00       00       00       00       00       00       00       00       00       00       00       00       00       00       00       00       00       00       00       00       00       00       00       00       00       00       00       00       00       00       00       00       00       00       00       00       00       00       00       00       00       00       00       00       00       00       00       00       00       00       00       00       00       00       00       00       00       00       00       00       00       00       00       00       00       00       00       00       00       00       00       00       00       00       00       00       00       00       00       00       00       00       00       00 <td>1</td> <td>Index Root</td> <td></td> <td>- Database is read-only</td> <td></td> <td>00000100</td> <td>00 00 00 00 00 00 00 00 00</td> <td>00 00 00 00 00 00 00 00</td> <td></td> <td></td> <td></td> <td></td>                                                                                                    | 1   | Index Root      |         | - Database is read-only                                    |               | 00000100 | 00 00 00 00 00 00 00 00 00                                                                                     | 00 00 00 00 00 00 00 00 |                  |        |             |                  |
| 3       Index Raot       0000021F0       00       00       00       00       00       00       00       00       00       00       00       00       00       00       00       00       00       00       00       00       00       00       00       00       00       00       00       00       00       00       00       00       00       00       00       00       00       00       00       00       00       00       00       00       00       00       00       00       00       00       00       00       00       00       00       00       00       00       00       00       00       00       00       00       00       00       00       00       00       00       00       00       00       00       00       00       00       00       00       00       00       00       00       00       00       00       00       00       00       00       00       00       00       00       00       00       00       00       00       00       00       00       00       00       00       00       00       00       00<                                                                                                    | 2   | Pointer         | 14      |                                                            |               | 00000120 | 00 00 00 00 00 00 00 00                                                                                        | 00 00 00 00 00 00 00 00 |                  |        |             |                  |
| Portar       15       Benomany       16       Benomany       16       16       Benomany       16       16       16       16       16       16       16       16       16       16       16       16       16       16       16       16       16       16       16       16       16       16       16       16       16       16       16       16       16       16       16       16       16       16       16       16       16       16       16       16       16       16       1                                                                                                    | 3   | Index Root      |         |                                                            |               | 000001F0 | 00 00 00 00 00 00 00 00                                                                                        | 00 00 00 00 00 00 00 00 |                  |        |             |                  |
| Bindex Raot       00000210       0       0       0       0       0       0       0       0       0       0       0       0       0       0       0       0       0       0       0       0       0       0       0       0       0       0       0       0       0       0       0       0       0       0       0       0       0       0       0       0       0       0       0       0       0       0       0       0       0       0       0       0       0       0       0       0       0       0       0       0       0       0       0       0       0       0       0       0       0       0       0       0       0       0       0       0       0       0       0       0       0       0       0       0       0       0       0       0       0       0       0       0       0       0       0       0       0       0       0       0       0       0       0       0       0       0       0       0       0       0       0       0       0       0       0       0                                                                                                           | -   | Pointer         | 15      |                                                            |               | 00000200 | 00 00 00 00 00 00 00 00                                                                                        | 00 00 00 00 00 00 00 00 |                  |        |             |                  |
| Model Martine       Model Martine       Model Martine<                                                                                                    |     | Index Bast      |         |                                                            |               | 00000210 | 00 00 00 00 00 00 00 00                                                                                        | 00 00 00 00 00 00 00 00 |                  |        |             |                  |
| Note:         Note:         Note: <th< td=""><td></td><td>Brinter</td><td>14</td><td></td><td></td><td>00000220</td><td>00 00 00 00 00 00 00 00</td><td>00 00 00 00 00 00 00 00</td><td></td><td></td><td></td><td></td></th<>                                                                                                    |     | Brinter         | 14      |                                                            |               | 00000220 | 00 00 00 00 00 00 00 00                                                                                        | 00 00 00 00 00 00 00 00 |                  |        |             |                  |
| Book Name         Book Name         Book Name <t< td=""><td></td><td>Index Bank</td><td></td><td></td><td></td><td>00000230</td><td>00 00 00 00 00 00 00 00</td><td>00 00 00 00 00 00 00 00</td><td></td><td></td><td></td><td></td></t<>                                                                                                    |     | Index Bank      |         |                                                            |               | 00000230 | 00 00 00 00 00 00 00 00                                                                                        | 00 00 00 00 00 00 00 00 |                  |        |             |                  |
| Defer         36           Defer         36           Defer         36 <td></td> <td>Deletter</td> <td></td> <td></td> <td></td> <td>00000240</td> <td>00 00 00 00 00 00 00 00</td> <td>00 00 00 00 00 00 00 00</td> <td></td> <td></td> <td></td> <td></td>                                                                                                    |     | Deletter        |         |                                                            |               | 00000240 | 00 00 00 00 00 00 00 00                                                                                        | 00 00 00 00 00 00 00 00 |                  |        |             |                  |
| Buttler Mark         Buttler Mark         Buttler Mark<                                                                                                    | 0   | Index Root      | 1/      |                                                            |               | 00000250 | 00 00 00 00 00 00 00 00                                                                                        | 00 00 00 00 00 00 00 00 |                  |        |             |                  |
| Model         Bulletic         Bulletic <t< td=""><td>9</td><td>andex Root</td><td>-</td><td></td><td></td><td>00000260</td><td>02 00 00 00 00 00 00 00</td><td>00 00 00 00 00 00 00 00</td><td></td><td></td><td></td><td></td></t<>                                                                                                    | 9   | andex Root      | -       |                                                            |               | 00000260 | 02 00 00 00 00 00 00 00                                                                                        | 00 00 00 00 00 00 00 00 |                  |        |             |                  |
| Detex Noti         Detex Noti         Detex Noti         Detex Noti         Detex Noti         Detex Noti         Detex Notice         Detex Notice <thdetex notice<="" th=""> <thdetex notice<="" th="">         &lt;</thdetex></thdetex>                                                                                                    |     | Porter          | 18      |                                                            |               | 00000200 | 00 00 00 00 00 00 00                                                                                           |                         |                  |        |             |                  |
| 2 Porter 19<br>1 Index Reat  00 00 00 00 00 00 00 00 00 00 00 00 00                                                                                                    | 1   | Index Root      |         |                                                            |               | 30000276 | 00 00 00 00 00 00 00 00                                                                                        | 00 00 00 00 00 00 00 00 |                  |        |             |                  |
| Bidex Raot                                                                                                    | 1   | Pointer         | 19      |                                                            |               | 00000266 | 00 00 00 00 00 00 00 00                                                                                        | 00 00 00 00 00 00 00 00 |                  |        |             |                  |
|                                                                                                    | 3   | Index Root      |         |                                                            |               | 00000290 | 00 00 00 00 00 00 00 00                                                                                        | 00 00 00 00 00 00 00 00 |                  | ~      |             |                  |

*Important*: there is no Firebird server or tool started or involved here in any way. IBExpert's internal structures read and load the database content. This allows you to view and repair databases that are otherwise irreparable.

#### back to top of page

## All pages

The *All pages* page displays a list of database pages in natural order. Page types to be displayed here are customizable on the Options page. Please note that for large databases it is better to disable the display of the *index tree*, *index root* and *blob data* pages in order to optimize memory usage.

Suspicious pages (pages marked as allocated with unknown page type or/and wrong checksum) appear highlighted in **red**.

| All Pages | s Statistics | Header | PIPs | TIPs  | P |
|-----------|--------------|--------|------|-------|---|
| Page      | Туре         |        | Re   | latio | ^ |
| 255       | Pointer      |        |      | 156   |   |
| 256       | Index Root   |        |      |       |   |
| 257       | Data         |        |      | 5     |   |
| 258       | Index Tree   |        |      |       |   |
| 259       | Data         |        |      | 5     |   |
| 260       | Pointer      |        |      | 157   |   |
| 261       | Index Root   |        |      |       | - |
| 262       | Data?        |        |      |       |   |
| 263       | Data         |        |      | 6     |   |
| 264       | Data         |        |      | 5     |   |
| 265       | Data         |        |      | 3 5   |   |
| 266       | Index Tree   |        |      |       |   |
| 267       | Pointer      |        |      | 158   |   |
| 268       | Index Root   |        |      |       |   |
| 269       | Data         |        |      | 6     |   |
| 270       | Data         |        |      | 5     |   |
| 271       | Index Tree   |        |      |       |   |
| 272       | Pointer      |        |      | 159   |   |
| 273       | Index Root   |        |      |       |   |
| 274       | Data         |        |      | 5     |   |
| 275       | Data         |        |      | 8     |   |
| 276       | Pointer      |        |      | 160   |   |
| 277       | Index Root   |        |      |       |   |
| 278       | Data         |        |      | 5     |   |
| 279       | Pointer      |        |      | 161   |   |
| 280       | Index Root   |        |      |       |   |

Here we can see that page 262 – just as Firebird has already told us – is corrupt.

When you click through the page types listed on the left, you will see that different information according to page type is displayed. For example, when clicking on the **Database header** page in the *All pages* list, you can view page header information, database properties and flags as hex code, simply by clicking on the item.

Double click on the page or press *Enter* to open the data page in a separate window.

Please note, that when a data page or pointer page is selected, there are three data views in the lower part of the screen: *Columns view*, *Raw data*, *packed* and *Unpacked data*.

Last update: 2023/10/09 02-ibexpert:02-08-ibexpert-tools-menu:database-inside http://ibexpert.com/docu/doku.php?id=02-ibexpert:02-08-ibexpert-tools-menu:database-inside 20210

You can read more about data pages and pointer pages in the following articles:

- Pointer Page type 0x04
- Data Page type 0x05
- Pointer page (PTR)
- Data page (DPG)
- Structure of a data page

back to top of page

#### **Statistics**

-

The *Statistics* page contains some useful statistics related to distribution of pages within the database file. Suspicious data (number of allocated pages with undefined/unknown page type and/or wrong checksum) appears highlighted in **red**.

| All Pages | Statistics    | Header     | PIPs | TIPS | Pointer Pages | Extract Data\Me | tadata Options |
|-----------|---------------|------------|------|------|---------------|-----------------|----------------|
| Page type |               | 4          |      | 1    | Count         | %               | Size in Mb     |
| All page  | s             |            |      |      | 380655        | 100             | 1486,93        |
| Allocate  | d pages       |            |      |      | 380655        | 100,00          | 1486,93        |
| - Undefi  | ned           |            |      |      | 0             | 0,00            | 0,00           |
| Databa    | se Header     |            |      |      | 2             | 0,00            | 0,01           |
| - Page 1  | nventory      |            |      |      | 12            | 0,00            | 0,05           |
| Transa    | action Invent | ory        |      |      | 36            | 0,01            | 0,14           |
| Pointer   | r             |            |      |      | 74            | 0,02            | 0,29           |
| Data      |               |            |      |      | 8083          | 2,12            | 31,57          |
| - Index F | Root          |            |      |      | 68            | 0,02            | 0,27           |
| Index     | Tree          |            |      |      | 912           | 0,24            | 3,56           |
| - Blob D  | ata           |            |      |      | 371448        | 97,58           | 1450,97        |
| Genera    | ators         |            |      |      | 2             | 0,00            | 0,01           |
| - Write / | Ahead Log     |            |      |      | 1             | 0,00            | 0,00           |
| -Pages    | with wrong    | checksum   |      |      | 6             | 0,00            | 0,02           |
| - Pages   | with unknow   | vn page ty | pe   |      | 17            | 0,00            | 0,07           |
| Not alloc | ated page     | s          |      |      | 0             | 0,00            | 0,00           |

For further information regarding the individual page types, refer to the Database Technology article, Firebird for the database expert: page types and the IBExpert documentation chapter, Database Statistics.

Definition: WAL - Write Ahead Log

back to top of page

# Header

The *Header* page contains the database header data.

1.5.00

| All Pages Statistic Header PPs T | TPs Pointer Pages | Extract Data\Me | tadata Options |
|----------------------------------|-------------------|-----------------|----------------|
| Page type                        | Count             | %               | Size in Mb     |
| - All pages                      | 380655            | 100             | 1486,93        |
| Allocated pages                  | 380655            | 100,00          | 1486,93        |
| Undefined                        | 0                 | 0,00            | 0,00           |
| Database Header                  | 2                 | 0,00            | 0,01           |
| - Page Inventory                 | 12                | 0,00            | 0,05           |
| Transaction Inventory            | 36                | 0,01            | 0,14           |
| Pointer                          | 74                | 0,02            | 0,29           |
| Data                             | 8083              | 2,12            | 31,57          |
| - Index Root                     | 68                | 0,02            | 0,27           |
| Index Tree                       | 912               | 0,24            | 3,56           |
| - Blob Data                      | 371448            | 97,58           | 1450,97        |
| Generators                       | 2                 | 0,00            | 0,01           |
| Write Ahead Log                  | 1                 | 0,00            | 0,00           |
| - Pages with wrong checksum      | 6                 | 0,00            | 0,02           |
| - Pages with unknown page type   | 17                | 0,00            | 0,07           |
| Not allocated pages              | 0                 | 0,00            | 0,00           |

Again, when you click through the list on the left, you can see the exact hex code used by Firebird to define this property.

There are a number of interesting articles about the Header Page:

- Database Header Page type 0x01
- Standard database page header
- Firebird for the database expert: Header page (HDR)
- Structure of a header page

and the subject, *Database Properties* is dealt with in detail in the IBExpert chapter, **Database Properties**.

Definition: OIT - Oldest Interesting Transaction

back to top of page

#### PIPs

The *PIPs* (PIP: Page Inventory Pages) page contains list of all PIPs in the database file and information about the allocation of pages.

| Property                                              | Value         | 00000000 | 01   | 00 | 39 | 30  | 98  | DD  | 08  | 00  | 00  | 00  | 00  | 00   | 00   | 00 00 | 00 0  |                     |
|-------------------------------------------------------|---------------|----------|------|----|----|-----|-----|-----|-----|-----|-----|-----|-----|------|------|-------|-------|---------------------|
| 1) Page Header                                        |               | 00000010 | 00   | 10 | 0B | 90  | 03  | 00  | 00  | 00  | 00  | 00  | 00  | 00   | 65   | DD O  | 00 8  |                     |
| Database properties                                   |               | 00000020 | 66   | DD | 08 | 00  | BD  | DD  | 08  | 00  | 00  | 00  | 22  | 01 . | SC 1 | D6 00 | 00    | £9                  |
| - Page size                                           | 4096          | 00000030 | 74   | 66 | 86 | 26  | 00  | 00  | 00  | 00  | 00  | 00  | 00  | 00   | 10   | 00 00 | 00 0  | 1 ff                |
| Version of on-disk structure                          | 11 (Firebird) | 00000040 | 00   | 00 | 96 | 00  | 40  | 1.F | 00  | 00  | 01  | 00  | 00  | 00   | 66   | DD OI | 00    |                     |
| Page number of RDB\$PAGES relation                    | 3             | 00000050 | 00   | 00 | 00 | 00  | 00  | 00  | 00  | 0.0 | 0.0 | 00  | 00  | 00   | 00   | 00 00 | 0.00  |                     |
| - Page number of next header page                     | 0             | 00000060 | 0.5  | 04 | 20 | 47  | 0.0 | 00  | 0.2 | 78  | 4.0 | 28  | 5.0 | 44   | £1.  | 74 6  |       | N. (HellDater       |
| Oldest interesting transaction                        | 580965        | 00000000 | 44   | 44 | 50 | 5.0 | 40  | 61  | 23  | 24  | 50  | 6 F | 66  | 74   | 500  | 44 4  | 1 6.0 | DDI Smawr Safri DBI |
| <ul> <li>Oldest transaction thought active</li> </ul> | 580966        | 00000070 | . 33 | 12 | 50 | 23  | 60  | 01  | 12  | 12  | 23  | 20  | 00  | 12.0 | 36   | 17 74 | 06 3  | DDISMAPCSOFCIDBI    |
| <ul> <li>Next transaction id</li> </ul>               | 581005        | 00000080 | 93   | 41 | 52 | 99  | 42  | 92  | 92  | 91  | 53  | 95  | Sr. | 32.  | 2E   | 03 0  | 62    | CARDIOBASE_2.00D    |
| Sequence number of file                               | 0             | 00000090 | 04   | 04 | 67 | C5  | 07  | 00  | 00  | 00  | 00  | 00  | 00  | 00   | 00   | 00 00 | 00.00 |                     |
| - Date of creation                                    | 29.01.2009    | 000000A0 | 00   | 00 | 00 | 00  | 00  | 00  | 00  | 00  | 00  | 00  | 00  | 00   | 00   | 00 00 | 00 0  | ion mani            |
| Time of creation                                      | 17:57:14      | 000000B0 | 00   | 00 | 00 | 00  | 00  | 00  | 00  | 00  | 00  | 00  | 00  | 00   | 00   | 00 00 | 00 0  |                     |
| Next attachment id                                    | 0             | 00000000 | 00   | 00 | 00 | 00  | 00  | 00  | 00  | 00  | 00  | 00  | 00  | 00   | 00   | 00 00 | 00 0  |                     |
| -Event count for shadow synchronization               | 0             | 00000000 | 00   | 00 | 00 | 00  | 00  | 00  | 00  | 00  | 00  | 00  | 00  | 00   | 00   | 00 00 | 00 0  |                     |
| - Implementation number                               | 16            | 000000E0 | 00   | 00 | 00 | 00  | 00  | 00  | 00  | 00  | 00  | 00  | 00  | 00   | 00   | 00 00 | 00 0  |                     |
| Update version of ODS                                 | 0             | 000000P0 | 00   | 00 | 00 | 00  | 00  | 00  | 00  | 00  | 00  | 00  | 00  | 00   | 00   | 00 00 | 00 0  |                     |
| - Update version of ODS at creation                   | 0             | 00000100 | 00   | 00 | 00 | 00  | 00  | 00  | 00  | 00  | 00  | 00  | 00  | 00   | 00   | 00 00 | 0.00  |                     |
| Onset of HDK_end in page                              | 150           | 00000110 | 00   | 00 | 00 | 00  | 0.0 | 00  | 00  | 0.0 | 00  | 00  | 00  | 00   | 00   | 00 00 | 0.00  |                     |
| Page butters for database cache                       | 8000          | 00000120 | 00   | 00 | 00 | 0.0 | 00  | 00  | 00  | 0.0 | 0.0 | 00  | 00  | 00   | 10   | 00 00 | 1 00  |                     |
| Oldest separate of active transactions                | EBOOKE        | 00000120 | 00   | 00 | 00 | 00  | 00  | 00  | 00  | 00  | 00  | 00  | 00  | 00   | 20   | 00 0  | 0.00  |                     |
| P these                                               | 200300        | 00000130 | 00   | 00 | 00 | 00  | 00  | 00  | 00  | 00  | 00  | 00  | 00  | 00   |      | 00 00 | 00    |                     |
| L Arthur chadow                                       |               | 00000140 | 00   | 00 | 00 | 00  | 00  | 00  | 00  | 00  | 00  | 00  | 00  | 00   |      | 00 00 | 00    |                     |
| Enred writes                                          |               | 00000150 | 00   | 00 | 00 | 00  | 00  | 00  | 00  | 00  | 00  | 00  | 00  | 00.  | 00   | 00.00 | 00    |                     |
| Short-term isumalling                                 |               | 00000160 | 00   | 00 | 00 | 00  | 00  | 00  | 00  | 00  | 00  | 00  | 00  | 00   | 00   | 00 00 | 00 0  |                     |
| -long-term journaling                                 | ä             | 00000170 | 00   | 00 | 00 | 00  | 00  | 00  | 00  | 00  | 00  | 00  | 00  | 00   | 00   | 00 00 | 00 0  |                     |
| Don't calculate checksums                             | H             | 00000180 | 00   | 00 | 00 | 00  | 00  | 00  | 00  | 00  | 00  | 00  | 00  | 00   | 00   | 00 00 | 00 0  | miimmiim            |
| -Don't reserve space for versions                     | R             | 00000190 | 00   | 00 | 00 | 00  | 00  | 00  | 00  | 0.0 | 00  | 00  | 00  | 00   | 00   | 00 00 | 00 0  |                     |
| - Disable using shared cache file                     | ñ             | 000001A0 | 00   | 00 | 00 | 00  | 00  | 00  | 00  | 00  | 00  | 00  | 00  | 00   | 00   | 00 00 | 00 0  |                     |
| Database is shutdown                                  | ä             | 000001B0 | 00   | 00 | 00 | 00  | 00  | 00  | 00  | 00  | 00  | 00  | 00  | 00   | 00   | 00 00 | 00 0  |                     |
| Database SQL dialect 3                                |               | 000001C0 | 00   | 00 | 00 | 00  | 00  | 00  | 00  | 00  | 00  | 00  | 00  | 00   | 00   | 00 00 | 00 0  |                     |
| Database is said only                                 |               | 00000100 | -    | -  |    | -   |     |     | -   |     |     | -   |     |      |      |       |       |                     |

You can read more about PIPs in the following articles:

- Firebird for the Database Expert: Episode 2 Page Types
- Firebird Internals: Page Inventory Page

back to top of page

#### TIPs

The TIPs (TIP: transaction inventory pages) page contains list of all TIPs in the database.

| All Pages    | Statistics I | Header PTF | TUS | ointer Pages | Extract Data\Metadata | Options |           |
|--------------|--------------|------------|-----|--------------|-----------------------|---------|-----------|
| Page Index / | Next PIP     |            |     | Page Index   | Page Type             |         | Allocated |
| 1            | 3260         | 7          |     | 358688       | Blob Data             |         | ×         |
| 32607        | 6521         | 5          |     | 358689       | Blob Data             |         |           |
| 65215        | 9782         | 3          |     | 358690       | Blob Data             |         | ×         |
| 97823        | 13043        | 1          |     | 358691       | Blob Data             |         |           |
| 130431       | 16303        | 9          |     | 358692       | Blob Data             |         |           |
| 163039       | 19564        | 7          |     | 358693       | Blob Data             |         |           |
| 195647       | 22825        | 5          |     | 358694       | Blob Data             |         |           |
| 228255       | 26086        | 3          |     | 358695       | Blob Data             |         |           |
| 260863       | 29347        | 1          |     | 358696       | Blob Data             |         | 18        |
| 293471       | 32607        | 9          |     | 358697       | Blob Data             |         | CH I      |
| 326079       | 35868        | 7          |     | 358698       | Blob Data             |         | ×         |
| 358687       | 39129        | 5          |     | 358699       | Blob Data             |         |           |
|              |              |            |     | 358700       | Blob Data             |         |           |
|              |              |            |     | 358701       | Blob Data             |         | ×         |
|              |              |            |     | 358702       | Blob Data             |         |           |
|              |              |            |     | 358703       | Blob Data             |         |           |
|              |              |            |     | 358704       | Blob Data             |         | ×         |
|              |              |            |     | 358705       | Blob Data             |         |           |
|              |              |            |     | 358706       | Blob Data             |         | ×         |
|              |              |            |     | 358707       | Blob Data             |         | 100       |

You can read more about TIPs in the following articles:

Firebird for the database expert: Transaction Inventory Page (TIP) Transaction Inventory Page - type 0x03

back to top of page

## **Pointer pages**

The *Pointer pages* page contains list of all pointer pages for each relation in the database.

You can read more about PTRs in the following articles:

Firebird for the database expert:: Pointer page (PTR) Pointer Page - type 0x04

back to top of page

#### Extract data/metadata

The *Extract Data/Metadata* page allows you to extract data and/or metadata directly from the database file. Metadata/data can be extracted into a set of SQL script files or into a new database (a working server instance is necessary in this case). You can extract just metadata, just data or both. It is important to specify the correct Firebird server version and SQL dialect. And don't forget to specify a *Target directory* if you are exporting to script files.

Last update: 2023/10/09 02-ibexpert:02-08-ibexpert-tools-menu:database-inside http://ibexpert.com/docu/doku.php?id=02-ibexpert:02-08-ibexpert-tools-menu:database-inside 2010

| Data/metadata extract options                                 |
|---------------------------------------------------------------|
| Extract into Extract what                                     |
| New database  Metadata and data of selected tables            |
| Target server version                                         |
| Firebird 2.5 SQL Dialect 3                                    |
| New database options                                          |
| Database connection string                                    |
| localhost:C:\employee_repair.fdb                              |
| Client library                                                |
| C:\Program Files (x86)\Firebird\Firebird_2_5\bin\fbclient.dll |
| User name SYSDBA                                              |
| Password *******                                              |
| Page size 4096                                                |
| Default charset WIN1252 -                                     |
| ✓ Use EXECUTE BLOCK for better performance                    |
| ✓ Use short INSERT (without list of field names) if possible  |
| ✓ Drop target database if exists                              |

In our example here we've uses the relevant Embedded Firebird client. We could of course use a normal Firebird client; this would then run as a client via a remote connection.

To speed up the whole thing we've checked the option, Use *EXECUTE BLOCK* for better performance and – just in case the database already exists, we've checked the option, *Drop target database if exists*.

The option *Use short INSERT if possible option* generates a short version of INSERT - without the list of columns - as opposed to the long INSERT. This allows you to put more statements in a block and improve performance.

You can select/unselect all data tables simultaneously from the context menu of the data tables list.

Now simply click *Extract data/metadata* in the bottom right-hand corner to save as much of your database as is possible!

IBExpert now opens the Firebird database in binary form. We are not touching any Firebird instance at all. This way we have the possibility to bypass all of Firebird's security mechanisms and internal structures. IBExpert protocols the export process, detailing which data objects for example, cannot be recreated without errors.

This is vital, in order to determine which parts of the database still function correctly and where any problems lie.

| All Pages | Statistics Header PIPs TIPs Pointer Pages Output | Extract Data\Metadata | Errors: 23 | Options |
|-----------|--------------------------------------------------|-----------------------|------------|---------|
| Creating  | procedure SPGETIFNSUR Successful.                |                       |            |         |
| Creating  | procedure SPGETLAKTSTSDR Successful.             |                       |            |         |
| Creating  | procedure SPGETLBOMSOR Successful.               |                       |            |         |
| Creating  | procedure SPGETLPSORS Successful.                |                       |            |         |
| Creating  | procedure SPGETL2EKGSUR Successful.              |                       |            |         |
| Creating  | procedure SPGETPATTRADATSUR Successful.          |                       |            |         |
| Creating  | procedure SPGETPATTRKDATSUR Successful.          |                       |            |         |
| Creating  | procedure SPGETSUR FAILED!                       |                       |            |         |
| Creating  | procedure SPGEISURMUL FAILED!                    |                       |            |         |
| Creating  | procedure SPGETSYSPARSID Successful.             |                       |            |         |
| Creating  | procedure SPGEISYSPARSOR Successful.             |                       |            |         |
| Creating  | procedure SPGETTEXT Successful.                  |                       |            |         |
| Creating  | procedure SPGEIUBEKGSUR Successful.              |                       |            |         |
| Creating  | procedure SPGEIUREKGNKSUR Successful.            |                       |            |         |
| Creating  | procedure SPGETUREKGSUR Successful.              |                       |            |         |
| Creating  | procedure SPGETURTAUSWSUR Successful.            |                       |            |         |
| Creating  | procedure SPGETURTRAINASUR Successful.           |                       |            |         |
| Creating  | procedure SPGETURTRAINSUR Successful.            |                       |            |         |
| Creating  | procedure SPGETURYERGSUR Successful.             |                       |            |         |
| Creating  | procedure SPGETUTRLIST Successful.               |                       |            |         |
| Creating  | procedure SPGETUTRLISTOHNEPAT Successful.        |                       |            |         |
| Writing   | triggers                                         |                       |            |         |
| Creating  | trigger TBBUTBFATEREIGNISUPD Successful.         |                       |            |         |
| Creating  | trigger TRAI_TELZEKGPARAUFN D Successful.        |                       |            |         |
| Creating  | crigger TRAIBUFARAUFNPAIUPD FAILED!              |                       |            |         |
| Creating  | crigger TRAIBUIREDATOPDFAT Successful.           |                       |            |         |
| Creating  | Crigger TRAILAKTATPARADFNPAIDPD Successful       |                       |            |         |
| Creating  | trigger TRAILBOMPARADENPATUPD Successful.        |                       |            |         |
| Creating  | TRIANS TONTOTODO CONTRACTO                       |                       |            |         |

The metadata objects are created, and this metadata is displayed by IBExpert as a summarized evaluation at the end. IBExpert shows you where it was not possible to execute certain items, for example which metadata objects could not be processed correctly.

All commands executed here are included in the IBE\$DBINSIDE\$ERRORS table. This can be opened separately from IBExpert's Database Explorer, once you have registered the repaired database for use in IBExpert.

update: 2023/10/09 02-ibexpert:02-08-ibexpert-tools-menu:database-inside http://ibexpert.com/docu/doku.php?id=02-ibexpert:02-08-ibexpert-tools-menu:database-inside 20:10

| All Pages Statistics Header PIPs TIPs Pointer Pages Output Extract Data/                  | Metadata Errors: 52 Option  | \$                            |                                            |                                                                                              |  |
|-------------------------------------------------------------------------------------------|-----------------------------|-------------------------------|--------------------------------------------|----------------------------------------------------------------------------------------------|--|
|                                                                                           | 48 e<br>Erroneous statement | rror(s) occu<br>s and error r | red while ex<br>nessages ha<br>in order of | ecuting DML/DDL statements.<br>ive been stored in IBE\$DBINSIDE\$ERRORS table<br>appearance. |  |
| # Message                                                                                 | Data page                   | Record #                      | Relation ID                                | Column #                                                                                     |  |
| 6 violation of FOREIGN KEY constraint **.                                                 | 0                           |                               |                                            |                                                                                              |  |
| 7 Invalid token.                                                                          | 0                           |                               |                                            |                                                                                              |  |
| 8 Invalid token.                                                                          | 0                           |                               |                                            |                                                                                              |  |
| 9 Invalid token.                                                                          | 0                           |                               |                                            |                                                                                              |  |
| 10 Invalid token.                                                                         | 0                           |                               |                                            |                                                                                              |  |
| 11 Column does not belong to referenced table.                                            | 0                           |                               |                                            |                                                                                              |  |
| 12 Invalid token.                                                                         | 0                           |                               |                                            |                                                                                              |  |
| 13 Column does not belong to referenced table.                                            | 0                           | 1                             |                                            |                                                                                              |  |
| 14 Column does not belong to referenced table.                                            | 0                           |                               |                                            |                                                                                              |  |
| 15 Invalid token.                                                                         | 0                           |                               |                                            |                                                                                              |  |
| 16 Invalid token.                                                                         | 0                           |                               |                                            |                                                                                              |  |
| 17 Invalid token.                                                                         | 0                           |                               |                                            |                                                                                              |  |
| 18 Invalid token.                                                                         | 0                           |                               |                                            |                                                                                              |  |
| 19 Invalid token.                                                                         | N 0                         | 1                             |                                            |                                                                                              |  |
| 20 Invalid token.                                                                         | L3 0                        |                               |                                            |                                                                                              |  |
| 21 Invalid token.                                                                         | 0                           |                               |                                            |                                                                                              |  |
| 22 Invalid token.                                                                         | 0                           |                               |                                            |                                                                                              |  |
| 23 Invalid token.                                                                         | 0                           |                               |                                            |                                                                                              |  |
| 24 Invalid token.                                                                         | 0                           |                               |                                            |                                                                                              |  |
| 25 Invalid token.                                                                         | 0                           |                               |                                            |                                                                                              |  |
| 26 Invalid token.                                                                         | 0                           | )                             |                                            |                                                                                              |  |
| 27 Invalid token.                                                                         | 0                           |                               |                                            |                                                                                              |  |
| 28 Invalid token.                                                                         | 0                           |                               |                                            |                                                                                              |  |
| 29 Invalid token.                                                                         | 0                           |                               |                                            |                                                                                              |  |
| 30 Invalid token.                                                                         | 0                           |                               |                                            |                                                                                              |  |
| Error additional info                                                                     |                             |                               |                                            |                                                                                              |  |
| Invalid token.                                                                            |                             |                               |                                            |                                                                                              |  |
| invalid request BLR at offset 21.                                                         |                             |                               |                                            |                                                                                              |  |
| function UDFNEWSUR_ is not defined.                                                       |                             |                               |                                            |                                                                                              |  |
| module name or entrypoint could not be found.                                             |                             |                               |                                            |                                                                                              |  |
|                                                                                           |                             |                               |                                            |                                                                                              |  |
| CREATE TRIGGER TRBITBLZEKGHESSURCRUPD_ FOR TBLZEKGHES_<br>ACTIVE BEFORE INSERT POSITION 0 |                             |                               |                                            |                                                                                              |  |
| as declare mariable materian marchan (20) -                                               |                             |                               |                                            |                                                                                              |  |
| begin                                                                                     |                             |                               |                                            |                                                                                              |  |

You can then normally trace and carry out any necessary repair work, for example going to the indicated location in certain objects, or trace to, for example, certain UDFs in the UDF library that are referred to here in our example, which are not usable.

You can see quite clearly the list of operations that were successful along with those that were unsuccessful:

| All Pages | Statistics | Header  | PIPs   | TIPs   | Pointer Pages | Output   | Extract Data\Metadata | Errors: 52 | Options |
|-----------|------------|---------|--------|--------|---------------|----------|-----------------------|------------|---------|
| Creating  | trigger    | TRAU_TB | UEREIO | SNIS_: | 2 Success     | ful.     |                       |            |         |
| Creating  | trigger    | TRAULAK | TATPAR | RAUFNI | PATUPD S      | uccessfu | 11.                   |            |         |
| Creating  | trigger    | TRAUTEB | LOBS_0 | D 1    | FAILED!       |          |                       |            |         |
| Creating  | trigger    | TRAUTBI | PNPARA | AUFNP  | ATUPD Su      | ccessful |                       |            |         |
| Creating  | trigger    | TRAUTBL | BDMPAR | RAUFN  | 0 Succes      | sful.    |                       |            |         |
| Creating  | trigger    | TRAUTEL | ZEKGP  | ARAUFT | UPDPAT        | Successi | ul.                   |            |         |
| Creating  | trigger    | TRAUTBP | ATEREI | IGNIS  | UPDUER B      | AILED!   |                       |            |         |
| Creating  | trigger    | TRAUTBP | ATIENT | TEREIO | GNIS FAI      | LED!     |                       |            |         |
| Creating  | trigger    | TRAUTBU | EREIG  | ISUP   | DSIGPARAUSW   | Suco     | essful.               |            |         |
| Creating  | trigger    | TRAUTBU | PARAU  | FNUPDI | PAT Suco      | essful.  |                       |            |         |
| Creating  | trigger    | TRAUTEU | TRKDAT | PATU   | PD Succe      | ssful.   |                       |            |         |
| Creating  | trigger    | TRBDTBB | LOBS 0 | D 1    | FAILED!       |          |                       |            |         |
| Creating  | trigger    | TRBDTBP | ATEREI | IGNIS  | 0 Succes      | sful.    |                       |            |         |
| Creating  | trigger    | TRBI TB | LZEKG  | PARAU  | FN 0 FAIL     | ED!      |                       |            |         |
| Creating  | trigger    | TRBI TB | LZEKG  | PARAUS | SW 0 FAIL     | ED!      |                       |            |         |

You can then register the repaired database for use in IBExpert.

Learn more about extracting metadata in the IBExpert documentation chapter, Extract metadata.

back to top of page

#### Options

On the *Options* page you can select the types of pages to be listed in All pages page.

| Database Inside: C:\Firebird 30\fb30w32\examples\empbuild\EMPLOYEE.FDB |            |        |      |      |               |                       |                                           |                        |
|------------------------------------------------------------------------|------------|--------|------|------|---------------|-----------------------|-------------------------------------------|------------------------|
| i 📂                                                                    |            |        |      |      |               |                       |                                           |                        |
| All Pages                                                              | Statistics | Header | PIPs | TIPs | Pointer Pages | Extract Data Wetadata | Options                                   |                        |
| Show following pages in the "All pages" list                           |            |        |      |      |               | Run "Open da          | tabase file" dialog immediately after the | Database Inside starts |
| ✓ Database header page;                                                |            |        |      |      |               |                       |                                           |                        |
| Page inventory pages                                                   |            |        |      |      |               |                       |                                           |                        |
| Transaction inventory pages                                            |            |        |      |      |               |                       |                                           |                        |
| Pointer pages                                                          |            |        |      |      |               |                       |                                           |                        |
| V Data pages                                                           |            |        |      |      |               |                       |                                           |                        |
| Index pages                                                            |            |        |      |      |               |                       |                                           |                        |
| Index root pages                                                       |            |        |      |      |               |                       |                                           |                        |
| biob data pages                                                        |            |        |      |      |               |                       |                                           |                        |
| ✓ Generator pages                                                      |            |        |      |      |               |                       |                                           |                        |
| vinte anead log pages                                                  |            |        |      |      |               |                       |                                           |                        |
| Pages marked as not allocated                                          |            |        |      |      |               |                       |                                           |                        |
| ✓ Undefined pages (page type = 0                                       |            |        |      |      |               |                       |                                           |                        |
| <ul> <li>Pages with unknown page type</li> </ul>                       |            |        |      |      |               |                       |                                           |                        |
|                                                                        |            |        |      |      |               |                       |                                           |                        |
|                                                                        |            |        |      |      |               |                       |                                           |                        |
|                                                                        |            |        |      |      |               |                       |                                           |                        |
|                                                                        |            |        |      |      |               |                       |                                           |                        |
|                                                                        |            |        |      |      |               |                       |                                           |                        |
|                                                                        |            |        |      |      |               |                       |                                           |                        |
|                                                                        |            |        |      |      |               |                       |                                           |                        |

Please note that for large databases it is better to disable the display of the *index tree*, *index root* and *blob data* pages in order to optimize memory usage.

back to top of page

## **Current limitations**

- only single-file databases are supported at the moment.
- InterBase® databases with object names' length > 31 chars are not supported yet.
- the *Database Inside* feature has been tested with Firebird 1.5-2.5 databases created with Firebird for Windows.

## **Further reading**

- Database corruption
- Database Validation

Last update: 2023/10/09 20:10 20:10 20:

- Tracking down crashes on Linux
- Tracking down crashes on Win32 systems
- How to analyze and repair a corrupted database
- Preventing data loss
- Database repair

From: http://ibexpert.com/docu/ - **IBExpert** 

Permanent link: http://ibexpert.com/docu/doku.php?id=02-ibexpert:02-08-ibexpert-tools-menu:database-inside

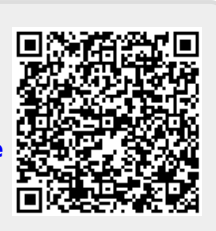

Last update: 2023/10/09 20:10